# Postup pro vkládání dokumentů na sdílený web Pracovní skupiny k rozpracování programů

Možnost k přihlášení naleznete:

- A) na webové stránce www.strukturalni-fondy.cz <u>Úvodní strana</u> > Fondy EU > Příprava období 2014 - 2020 > Pracovní skupiny > PS k rozpracování programů
- B) přímo na následujícím webovém odkazu: <u>http://www.strukturalni-fondy.cz/cs/Fondy-EU/Kohezni-politika-EU/Pracovni-skupiny/Pracovni-skupiny/Pracovni-skupiny-k-rozpracovani-programu</u>

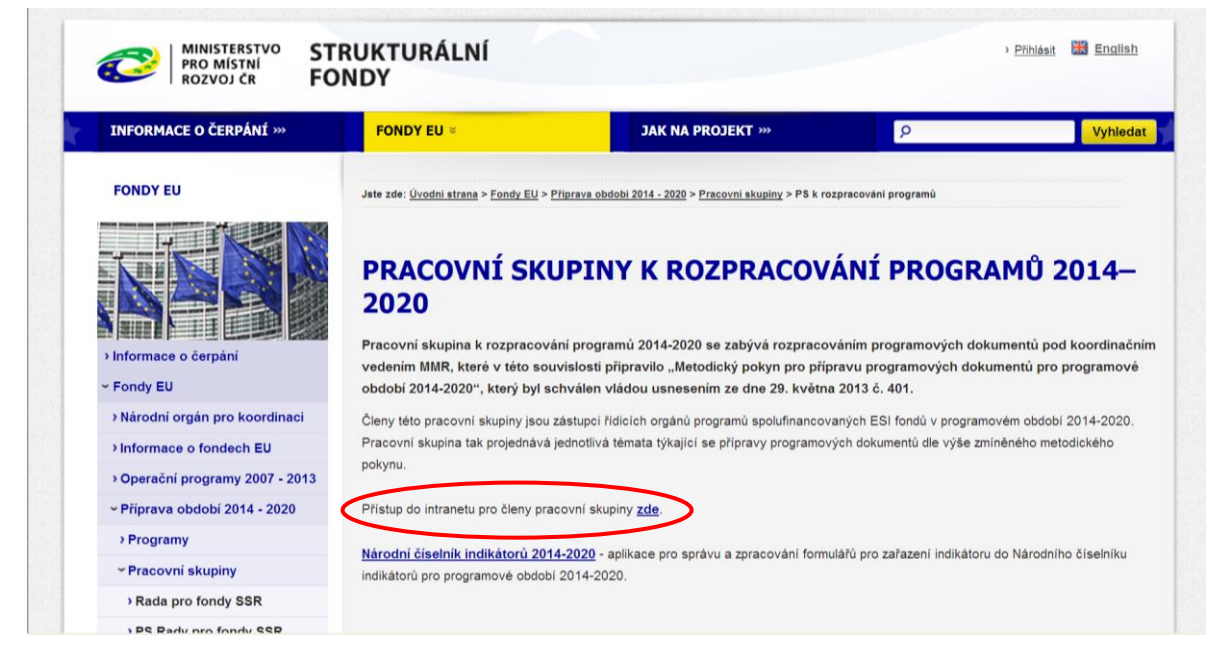

### Pro přístup s možností vkládání dokumentů použijte tyto přihlašovací údaje:1

**uživatelské jméno:** priprava2014\_editace **heslo:** priprava2020

| MINISTERSTVO<br>PRO MÍSTNÍ<br>ROZVOJ ČR FO                                                                                                  | RUKTURÁLNÍ<br>NDY                                              |                                                                                                    |                                                                         | ) <u>Přihlásit</u> 🕌 English |
|----------------------------------------------------------------------------------------------------|----------------------------------------------------------------|----------------------------------------------------------------------------------------------------|-------------------------------------------------------------------------|------------------------------|
| INFORMACE O ČERPÁNÍ »»                                                                                                    | FONDY EU »»                                                    | JAK NA PROJEKT »»                                                                                    | ۶                                                                       | Vyhledat                     |
| INFORMACE A DOKUMENTY > Informačni materiály                                                                                                | Jste zde: <u>Úvodní strana</u> > Přihlášení                    |                                                                                                    |                                                                         |                              |
| <ul> <li>› Otázky a odpovědí</li> <li>› Slovník pojmů</li> <li>› Pracovní příležitosti</li> <li>› Vzdělávání zaměstnanců IS NSRR</li> </ul> | PŘIHLÁŠENÍ                                                     |                                                                                                    |                                                                         |                              |
| ***                                                                                                    | Uživatelské jméno nebo e-n<br>Heslo                            | nail priprava2014_editace                                                                            |                                                                         |                              |
| Letní fotografická <del>×</del><br>soutěž                                                                                                   | Přihlášení pomocí klientského                                  | o certifikátu                                                                                        |                                                                         |                              |
|                                                                                                    | Přihlásit                                                      |                                                                                                    |                                                                         |                              |
| do 18. září 2014                                                                                                    | Pokud si nemůžete vzpomenou<br>Pokud nejste registrováni a cho | t na heslo pro přihlášení, pokračujte na stránku<br>ete získat přístup do chráněné částu portálu, po | <mark>Obnovení hesla</mark> .<br>kračujte na stránku <mark>Regis</mark> | trace.                       |

<sup>1</sup> Pro přístup k nahlížení do sdílených souborů (bez možnosti vkládání) nadále slouží tyto přihlašovací údaje: uživatelské jméno: priprava2014 heslo: priprava2020 Po přihlášení se ihned zobrazí:

- základní informace o pracovní skupině,
- kalendář pro plánování jednání s Evropskou komisí a další aktivity PS,
- připojené soubory. •

FONDY EU

| , ľ |   | NK. |
|-----|---|-----|
| N   |   | A   |
|     | E |     |
|     |   |     |

> Informace o čerpáni

~ Fondy EU

Národní orgán pro koordinaci

> Informace o fondech EU

Operačni programy 2007 - 2013

~ Připrava obdobi 2014 - 2020

> Programy

~ Pracovní skuplny

Rada pro E SI fondy

> P S Rady pro E SI fondy

» P S pro připravu Dohody o partnerstvi

PSk rozpracování programů

) Meziresortni expertni poradni skupina

Oponentni skupina pro vytvoření JMP

Další tematické pracovní skupiny

P S pro připravu jednotlivých programů

Pracovni skupina pro strukturální opatření (B5)

Resortní koordinační skupina

MMR pro EU (RK\$ MMR)

Meziregionální poradni skupina MMR pro budoucnost kohezni politiky (MPS)

> Expertni poradni skupina pro budoucnost kohezni politiky (EPO \$)

Parlamentni konzultačni skupina pro budoucnost kohezni politiky (PKS)

Meziresortni koordinačni skupina pro budoucnost kohezni politiky po roce 2013 (MKSKP)

Pracovní skupina Řídicího a koordinačního výboru pro budoucnost kohezni politiky (PSŘKV)

» SEA Dohody o partnerstvi

Metodické dokumenty

Nařízení kohezní politiky pro obdobi 2014-2020

) Prováděci legislativa 2014-2020

Dokumenty

Kontakty

Minulé obdobi 2004 - 2006

Jak na projekt

#### NASTAVENÍ UŽIVATELE

» Nastaveni newsletteru

» Nastaveni kontaktnich , Změna hesla

Jsta zda: <u>Úvodni strana > Fondy EU > Připrava období 2014 - 2020 > Pracovní skupiny</u> > P8 rozpracování programů

#### PRACOVNÍ SKUPINA K ROZPRACOVÁNÍ PROGRAMŮ 2014-2020

Pracovní skupina k rozpracování programů 2014-2020 projednává postup zpracovávání programů pro všechny fondy Společného strategického rámce (fondy SSR)\*. Jejimi čieny jsou jak zástupci horizontálnich instituci, tak zástupci všech budoucích řídicích orgánů. Jejím cílem je zajištění jednotného postupu zpracování programových dokumentů a dopracování programů ve všech částech dle požadavků EK na obsah programů.

Tato pracovní skupina byla ustavena v souvislosti s napiňováním principu partnerství při přípravě Dohody o partnerství a programů spolufinancovaných z fondů SSR pro období 2014-2020 a v návaznosti na materiál "Podklad pro připravu Dohody o partnerství pro programové období 2014–2020 - Vymezení programů a další postup při připravě České republiky pro efektivní čerpání fondů Společného strategického rámce", který vláda ČR vzala na vědomí dne 28. listopadu 2012 usnesením vlády č. 867. Tento materiál vymezuje programy pro obdobi 2014-2020 a obsahuje i návrh platforem pro připravu i realizaci programového obdobi 2014-2020.

Narodni člesinik indikatorů 2014-2020 - aplikace pro správu a zpracování formulářů pro zařazení indikátoru do Národního číselníku Indikátorů pro programové období 2014-2020.

\*Ph přípravě programového období 2014 - 2020 se prozatímně vychází z textů nařízení EU schválených předběžně částečným obecným přístupem Radou vyíma záležitosti tivkalicich se programování, kde bylo liž dosaženo předběžného kompromisu v rámci trialogů s Evropským parlamentem. Jedním z výsledků tohoto kompromisu je např. změna názvu fondů Společného strategického rámce na "Evropské strukturální a investiční fondy

| Kalen  | dář aktivit PS       |                        |                    |         |         |             |         |          |
|--------|----------------------|------------------------|--------------------|---------|---------|-------------|---------|----------|
| Dnes   | < 🕨 8. – 14          | zář 2014 👻             |                    |         | Tis     | knout Týden | Měsíc A | genda 💌  |
|        | Po 8/9               | Út 9/9                 | St 10/9            | Ct 11/9 | På 12/9 | So 13/9     | Ne 14   | /9       |
| 05:00  |                      |                        |                    |         |         |             |         |          |
|        |                      |                        |                    |         |         |             |         | ^        |
| 06:00  |                      |                        |                    |         |         |             |         |          |
| 07:00  |                      |                        |                    |         |         |             |         |          |
|        |                      |                        |                    |         |         |             |         |          |
| 08:00  | 0                    |                        |                    |         |         |             |         |          |
| 00-00  |                      |                        |                    |         |         |             |         |          |
| 05.00  |                      |                        |                    |         |         |             |         |          |
| 10:00  |                      |                        |                    |         |         |             |         |          |
| 11:00  |                      |                        |                    |         |         |             |         |          |
| 11.00  |                      |                        |                    |         |         |             |         |          |
| 12:00  |                      |                        |                    |         |         |             |         |          |
| (2.0   |                      |                        |                    |         |         |             |         |          |
| 13:00  |                      |                        |                    |         |         |             |         |          |
| 14:00  | 0                    |                        |                    |         |         |             |         |          |
|        |                      |                        |                    |         |         |             |         |          |
| 15:00  |                      |                        |                    |         |         |             |         |          |
| 16:00  | )                    |                        |                    |         |         |             |         | ~        |
| Událos | li zobrazené v časov | èm nàsmu: Středo       | evronský čas – Pra | aha     |         |             | Google  | Kalendář |
|        |                      |                        |                    |         |         |             |         |          |
| PŘIPOJ | ENÉ SOUBORY          |                        |                    |         |         |             |         |          |
|        | Formálni vyjedná     | vání programů e        | EK                 |         |         |             |         |          |
| -      | Programy schvál      | ené vládou             |                    |         |         |             |         |          |
|        |                      |                        |                    |         |         |             |         |          |
|        | Návrhy programů      |                        |                    |         |         |             |         |          |
|        | Neformálni dialog    | s EK – leden 20        | 14                 |         |         |             |         |          |
|        | Jednání Pracovní     | skupiny                |                    |         |         |             |         |          |
| -      | Metodické dokum      | enty pro progra        | movê obdobi 201    | 14-2020 |         |             |         |          |
| -      | Kondicionality       |                        |                    |         |         |             |         |          |
| 人      | Teorie změny (Po     | F, 114.79KB]           |                    |         |         |             |         |          |
| (X:    | Přehled osvědčer     | <u>ných postupů</u> (M | 8 Excel, 255KB)    |         |         |             |         |          |
| 1000   |                      |                        |                    |         |         |             |         |          |

### Vkládání sdílených dokumentů v rámci formálního vyjednávání programů s EK

| PŘIPOJENÉ SOUBORY                                   |
|-----------------------------------------------------|
| Formálni vyjednáváni programů s EK                  |
| Programy schválené vládou                           |
| Návrhy programů                                     |
| Neformální dialog s EK – leden 2014                 |
| Jednání Pracovní skupiny                            |
| Metodické dokumenty pro programové období 2014–2020 |
| Kondicionality                                      |
| Teorie změny. [PDF, 114.79KB]                       |
| Přehled osvědčených postupů [MS Excel, 255KB]       |

1. Po výběru složky **"Formální vyjednávání programů s EK"** se zobrazí složky pro jednotlivé programy, do nichž lze vkládat dokumenty týkající se daného programu.

2. Pro vložení jednotlivých dokumentů je třeba **stisknout volbu "Upload" u příslušné složky**, do které má být dokument vložen.

| PŘIPOJ | ENÉ SOUBORY                                         |        |
|--------|-----------------------------------------------------|--------|
|        | Formální vyjednávání programů s EK                  | 2.     |
| t      | OP Podnikání a inovace pro konkurenceschopnost      | Upload |
| t.     | OP Výzkum, vývoj a vzdělávání                       | Upload |
| t      | OP Doprava                                          | Upload |
| t      | OP Životní prostředí                                | Upload |
| t      | OP Zaměstnanost                                     | Upload |
| t      | Lintegrovaný regionální OP                          | Upload |
| t      | OP Praha - pól růstu ČR                             | Upload |
| t      | OP Technická pomoc                                  | Upload |
| t      | Program rozvoje venkova                             | Upload |
| t      | OP Rybářství                                        | Upload |
|        | Programy schválené vládou                           |        |
|        | Návrhy programů                                     |        |
|        | Neformální dialog s EK – leden 2014                 |        |
|        | Jednání Pracovní skupiny                            |        |
|        | Metodické dokumenty pro programové období 2014–2020 |        |
|        | Kondicionality                                      |        |
| X      | Teorie změny [PDF, 114.70KB]                        |        |
| X      | Přehled osvědčených postupů [MS Excel, 255KB]       |        |

3. Po stisknutí volby "Upload" bude stránka odkázána na formulář pro vložení dokumentu:

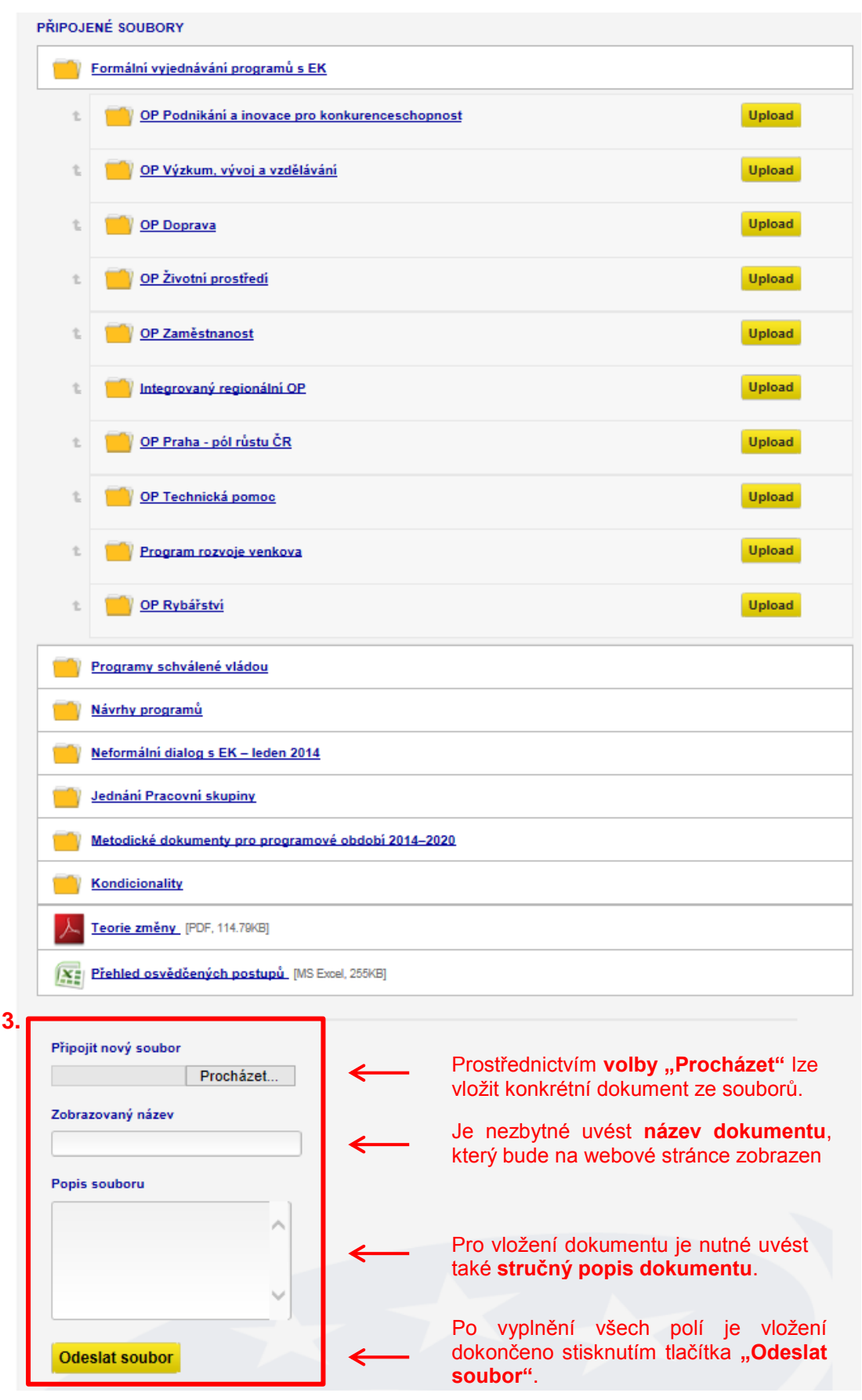

<u>UPOZORNĚNÍ</u>: Vložený dokument se na webu PS k rozpracování programů zobrazí po jeho publikování ze strany administrátora webových stránek.

### Vkládání událostí do sdíleného kalendáře

Vkládání událostí do sdíleného kalendáře je možné výhradně přes Google Kalendář. Přístup naleznete na webovém odkazu calendar.google.com.

 Pro možnost vkládání událostí do kalendáře zobrazovaného na sdíleném webu PS k rozpracování programů je třeba na úvodní stránce zadat následující <u>přihlašovací údaje</u>: uživatelské jméno: kalendarPSRO@gmail.com heslo: priprava2020

## Google

| C                                                   |      |
|-----------------------------------------------------|------|
| Jediný účet. Vše od Goog                            | glu. |
| Chcete-li pokračovat do Kalendáře Google, přihlaste | se.  |
| 9                                                   | 1.   |
| kalendarPSRO@gmail.com                              |      |
| •••••                                               |      |
| Přihlásit se                                        |      |
| Neodhlašovat Potřebujete pomoc?                     |      |
| Vytvořit účet                                       |      |
| Jediný účet. Vše od Googlu.                         |      |
| 8 🖂 🔺 💶 👯 🕨                                         |      |

2. Zobrazí se kalendář, kam lze vkládat jednotlivé události.

Nejprve je nezbytné <u>aktivovat kalendář</u>, ve kterém budou sdílené události zobrazovány. To lze učinit na panelu vlevo **stisknutím volby "PS ŘO"**. Následně budou zobrazeny všechny události, které jsou ve sdíleném kalendáři uloženy.

| Google                                                                                                    | Hledat v Ka | lendáři          |        | ~ Q                     |         |         |                       | kalendarpsro@gmail.com - |
|----------------------------------------------------------------------------------------------------|-------------|------------------|--------|-------------------------|---------|---------|-----------------------|--------------------------|
| Kalendář                                                                                                    | lnes 🔇      | > 8 14. zář 2014 |        |                         |         |         | Den Týden Měsic 4 dny | Agenda Dalši 🕶 🛱 🗸       |
| VYTVOŘIT                                                                                                    | 0 7+01      | Po 8/9           | Út 9/9 | St 10/9                 | Čt 11/9 | Pá 12/9 | So 13/9               | Ne 14/9                  |
| ✓ září 2014 < > P Ú S Č P S N 25 26 27 28 29 30 31 1 2 3 4 5 6 7                                                                                                    | 01:00       |                  |        | Kalendář                |         |         |                       | ^                        |
| 8         9         10         11         12         13         14           15         16         17         18         19         20         21           22         23         24         25         26         27         28           29         30         1         2         3         4         5 | 03.00       |                  |        | VYTVOŘIT                |         |         |                       |                          |
| Moje kalendáře     Uné kalendáře     Přidat kalendář přítele                                                                                                    | 05:00       |                  | × .    | září 2014 < >           |         |         |                       |                          |
| PS ŘO                                                                                                    | 07:00       |                  |        | PÚSČPSN                 |         |         |                       |                          |
|                                                                                                    | 08:00       |                  |        | 25 26 27 28 29 30 31    |         |         |                       |                          |
|                                                                                                    | 09.00       |                  |        | 1 2 3 4 5 6 7           |         |         |                       |                          |
|                                                                                                    | 10:00       |                  |        | 8 9 10 11 12 13 14      | 4       |         |                       |                          |
|                                                                                                    | 12.00       |                  |        | 15 16 17 18 19 20 21    |         |         |                       |                          |
|                                                                                                    | 13.00       |                  |        | 22 23 24 25 26 27 28    |         |         |                       |                          |
|                                                                                                    | 14.00       |                  |        | <b>29 30</b> 1 2 3 4 5  |         |         |                       |                          |
|                                                                                                    | 15:00       |                  |        | Main Index 475          |         |         |                       |                          |
|                                                                                                    | 16:00       |                  | •      | woje kalendare          |         |         |                       |                          |
|                                                                                                    | 17:00       |                  |        | liné kalendáře          |         |         |                       |                          |
|                                                                                                    | 19:00       |                  |        | Přidet kelendéř přítele |         |         |                       |                          |
|                                                                                                    | 20:00       |                  | 2.     | r noat kalendar pritele |         |         |                       |                          |
|                                                                                                    | 21:00       |                  | (      | 🗌 PS ŘO                 |         |         |                       |                          |
|                                                                                                    | 22.00       |                  |        |                         |         |         |                       |                          |
|                                                                                                    | 23.00       |                  |        |                         |         |         |                       |                          |

#### 3. Vložení události do kalendáře

a. První možnost vložení události je přes volbu "Vytvořit" na stejném panelu vlevo.

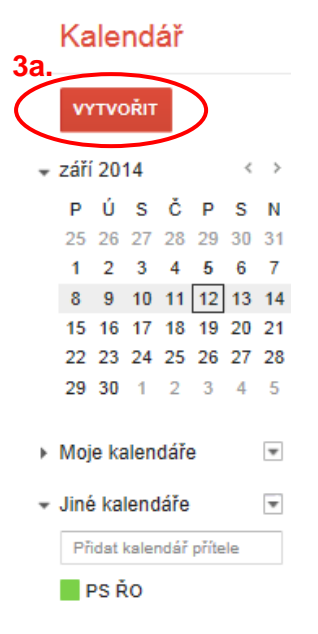

V následujícím formuláři je třeba zadat název události, čas a popřípadě místo jednání.

Pro zobrazení události ve sdílené kalendáři na webu PS k rozpracování programů je <u>nezbytné</u> zvolit v poli "Kalendář" volbu PS ŘO.

| Google            | Hledat v Kalendáři                                                                                                    | ÷ Q                                         |
|-------------------|----------------------------------------------------------------------------------------------------|---------------------------------------------|
|                   | OŽIT Zahodit                                                                                                    |                                             |
| OP jednán         | í s EK                                                                                                    |                                             |
| 12/9/2014 13      | 3:00 až 14:00 12/9/2014 Časové pásmo                                                                                                    |                                             |
| 🗌 Celý den 🔲 Op   | pakovat                                                                                                    |                                             |
| Podrobnosti událo | osti <u>Vyhledat čas</u>                                                                                                    |                                             |
| Kde               | Zadejte polohu                                                                                                    | Přidat hosty                                |
| Videobovor        | Přidat videobovor                                                                                                    | Zadat e-mailové adresy Přidat               |
| Kalendář          | PS RO                                                                                                    | Hosté mohou                                 |
| Popis             |                                                                                                    | ☐ upravit událost                           |
|                   |                                                                                                    | <ul> <li>✓ zobrazit seznam hostů</li> </ul> |
| Barva události    |                                                                                                    |                                             |
| Připomenutí       | Vyskakovací okno 🗸 30 min 🗸 🗶                                                                                                    | ostatní události                            |
|                   | Kalendá                                                                                                    | PS ŘO                                       |
| Zobrazit mě jako  | ○ K dispozici                                                                                                    |                                             |
| Přístupnost       | ● Výchozí 🔿 Veřejná 🔿 Soukromá                                                                                                    |                                             |
|                   | Ve výchozím nastavení bude mít událost stejné nastavení sdílení jako tento kalendář: podrobnosti<br>události budou viditelné pro kohokoli, kdo může zobrazit podrobnosti ostatních události v tomto<br>kalendáři. Další informace |                                             |

Pro dokončení tvorby události je potřeba stisknout volbu "Uložit" v horní části obrazovky.

| Google          | Hledat v Kalendáři | Q |
|-----------------|--------------------|---|
| <b>τ</b>        | Zahodit            |   |
| OP jednání s EK |                    |   |

| b. | Druhou možností je | e vložení <b>přímo</b> | v kalendáři, | a to kliknutím | na konkrétní | datum a čas. |
|----|--------------------|------------------------|--------------|----------------|--------------|--------------|
|----|--------------------|------------------------|--------------|----------------|--------------|--------------|

| Dnes            | > 8. – 14. zář 2014 |        |         |         |                                    | Den Týden Měsíc 4 dny |
|-----------------|---------------------|--------|---------|---------|------------------------------------|-----------------------|
|                 | Po 8/9              | Út 9/9 | St 10/9 | Čl 11/9 | Pá 12/9                            | So 13/9               |
| GMT+01<br>00:00 |                     |        |         |         |                                    |                       |
|                 |                     |        |         |         |                                    |                       |
| 01:00           |                     |        |         |         |                                    |                       |
| 02:00           |                     |        |         |         |                                    |                       |
| 03:00           |                     |        |         |         |                                    |                       |
| 04:00           |                     |        |         |         |                                    |                       |
| 05:00           |                     |        |         |         |                                    |                       |
| 06:00           |                     |        |         |         |                                    |                       |
| 07:00           |                     |        |         |         |                                    |                       |
| 08:00           |                     |        |         |         |                                    |                       |
|                 |                     |        |         | 3b.     |                                    |                       |
| 09:00           |                     |        |         |         | Kdy: Pá, 12. září, 13:00 – 14:00   | ×                     |
| 10:00           |                     |        |         |         | Co:<br>papř. spídaně se Sašou      |                       |
|                 |                     |        |         |         | Kalendář: ostatní události         |                       |
| 11:00           |                     |        |         |         | Ustatil udalosti                   |                       |
| 12:00           |                     |        |         |         | Vytvořit událost Upravit událost » |                       |
| 13:00           |                     |        |         |         | 13:00 - 14:00                      |                       |
| 14:00           |                     |        |         |         |                                    |                       |
| 15:00           |                     |        |         |         |                                    | -                     |
| 16:00           |                     |        |         |         |                                    |                       |
| 17:00           |                     |        |         |         |                                    |                       |

Po zadání názvu události je opět <u>nezbytné zvolit v poli "Kalendář" volbu PS ŘO</u>, aby byla vložená událost zobrazena ve sdílené kalendáři na webu PS k rozpracování programů.

Pro úpravu, popřípadě doplnění dalších informací k dané události lze použít volbu "Upravit událost", přičemž se zobrazí identický formulář jako v bodě 3a.

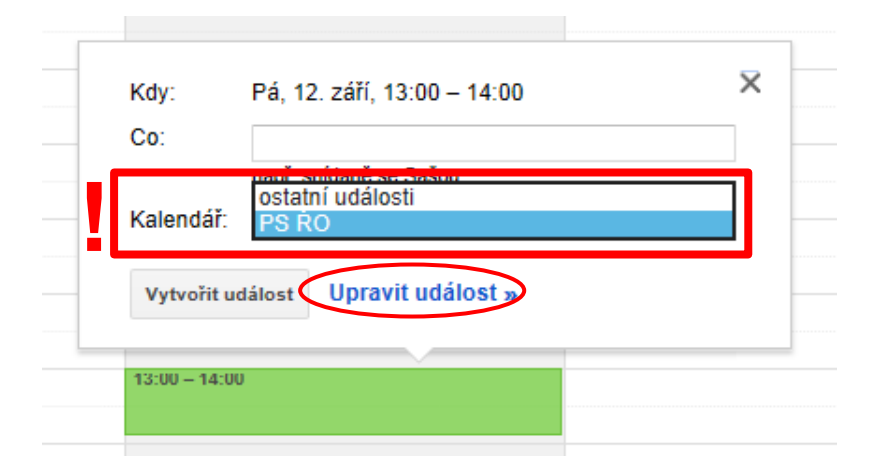

V případě ukončení editace dané události lze událost ihned vytvořit stisknutím volby "Vytvořit událost".

| Cor        |                          |  |
|------------|--------------------------|--|
| 00.        | např. snídaně se Sašou   |  |
| Kalendář:  | PS ŘO                    |  |
| Vutuality  | Hinst Upravit událost »  |  |
| vytvorit u | dalost Opravit dualost » |  |
|            |                          |  |

- Kalendář aktivit PS Dnes < 🕨 8. – 14. zář 2014 👻 🖶 Tisknout Týden Měsíc Agenda 💌 Po 8/9 Út 9/9 St 10/9 Čt 11/9 Pá 12/9 So 13/9 Ne 14/9 05:00 ~ 06:00 07:00 08:00 09:00 10:00 11:00 12:00 **13:00 – 14:00** OP ... -jednání s EK 13:00 14:00 15:00 16:00 Události zobrazené v časovém pásmu: Středoevropský čas – Praha 🛨 Google Kalendář
- 4. Vložená událost je <u>automaticky zobrazena</u> ve sdíleném kalendáři na webu PS k rozpracování programů.